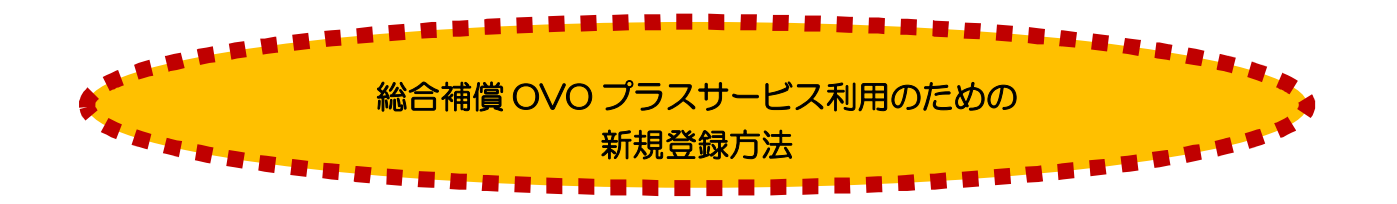

総合補償 OVO プラスサービスを利用するにあたり新規登録(初回ログイン・ベネアカウント新規登録)が必須 になりました。

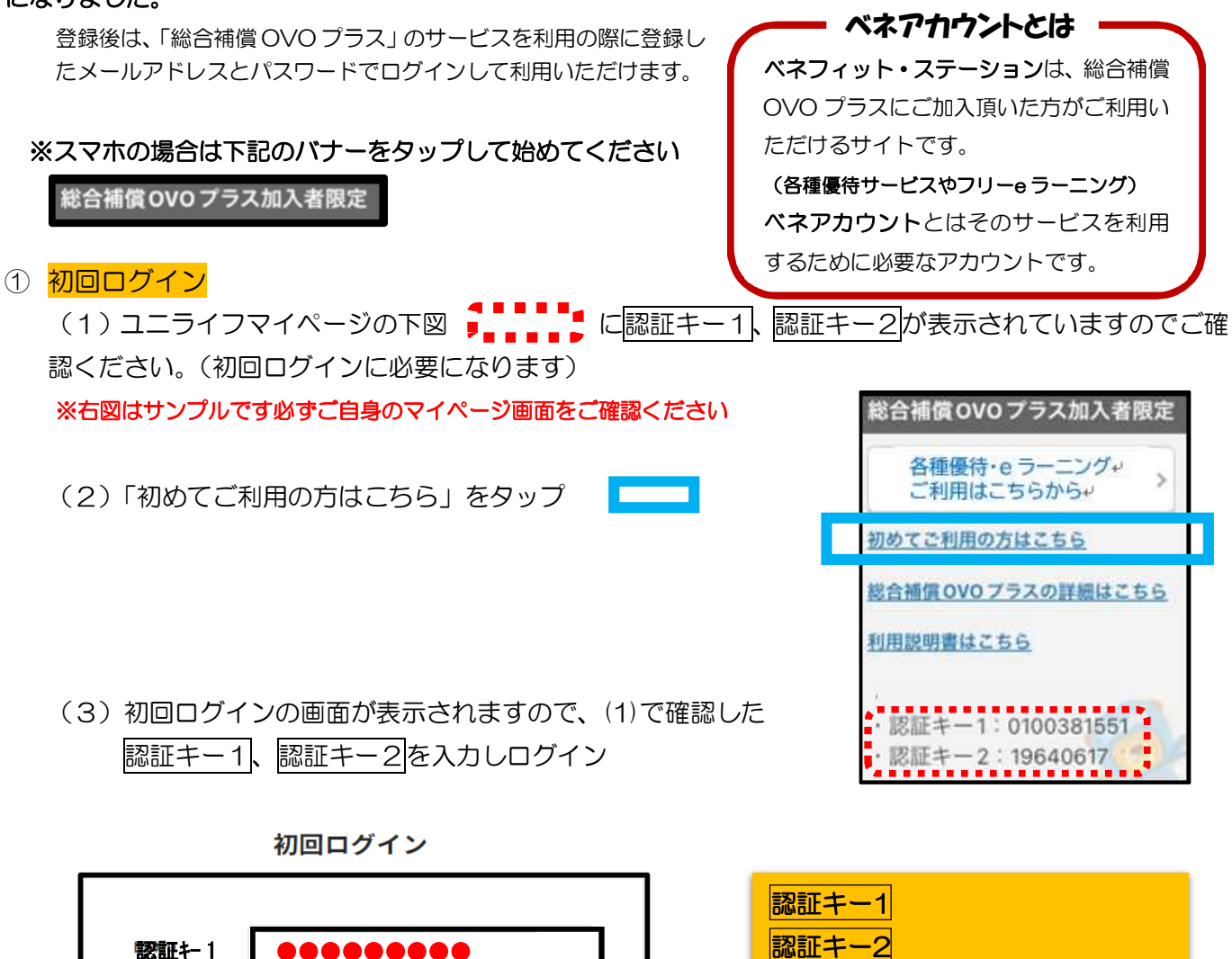

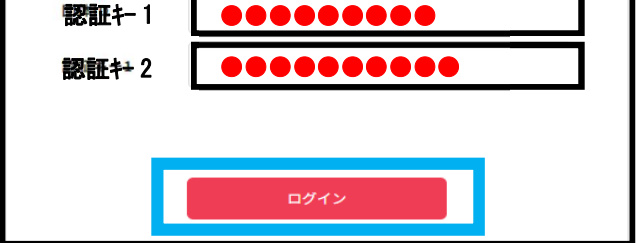

| 認証キー1                     |
|---------------------------|
| 認証キー2                     |
| それぞれに <b>ご自身の</b> ユニライフマイ |
| ページに表示(上記赤枠内の)されて         |
| いるコードを入力ください              |
| (上記はサンプルです)               |
|                           |

ログインするとベネアカウントの新規登録に入ります

② 「ベネアカウント新規登録」

ベネアカウント新規登録

| ± 8<br>●● 24 |
|--------------|
|              |
|              |

| 姓/名               |
|-------------------|
| 姓名を漢字で入力          |
| セイ/メイ             |
| 姓名のフリガナをカタカナで入力   |
| アカウント(メールアドレス)    |
| 今後、ID として利用するメールア |
| ドレスを入力            |

# ③ 「パスワード」の設定

「パスワード」を入力し、「利用規約」同意するにチェックして新規登録をタップ

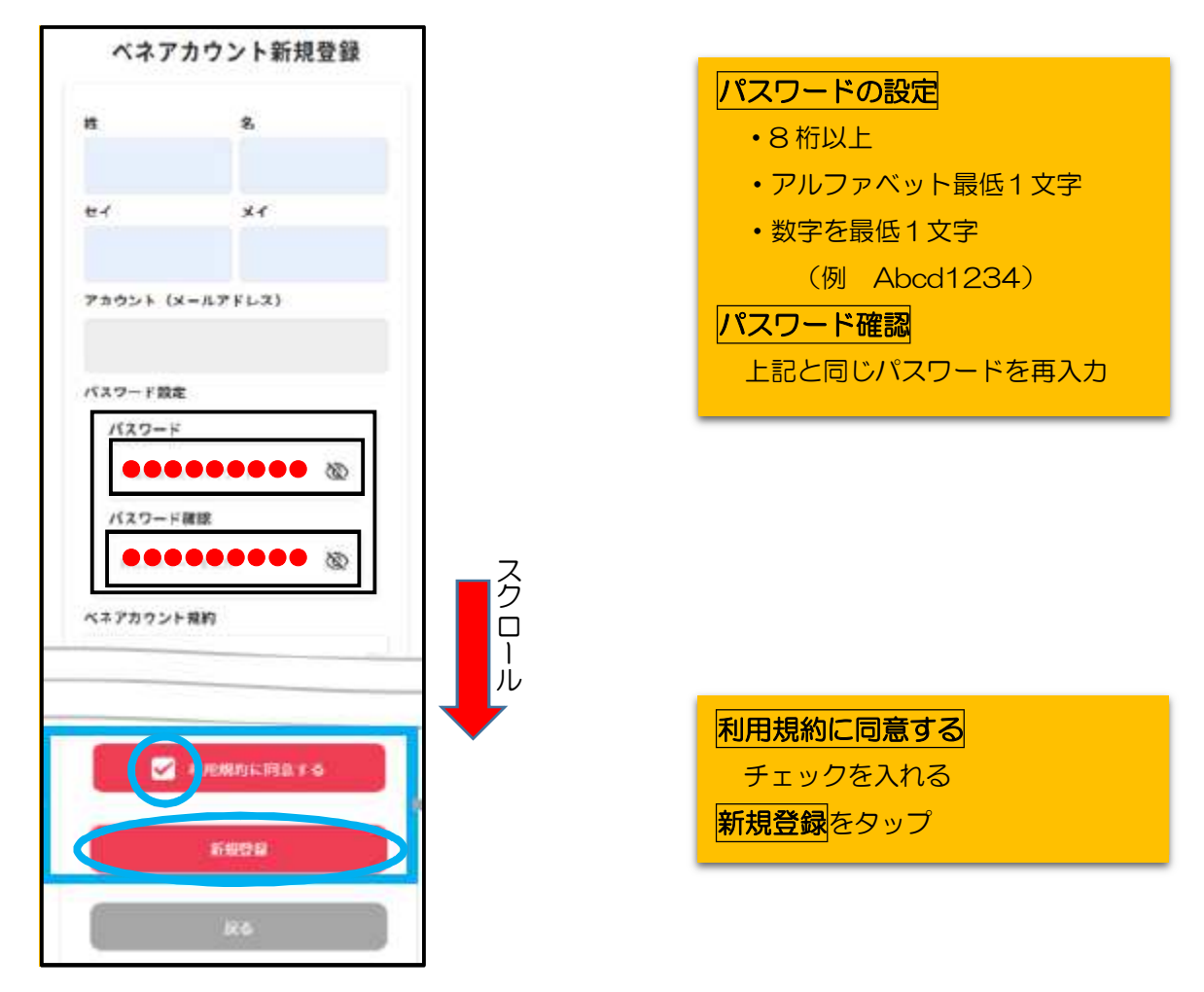

### ④ 仮登録完了

本登録のためのメールが送信されるので、ご自身のメールボックスを確認ください

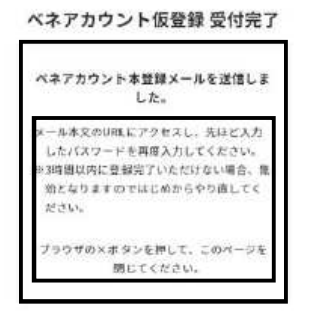

#### ⑤ メールの確認

届いたメールを開き、本文中の URL をタップ

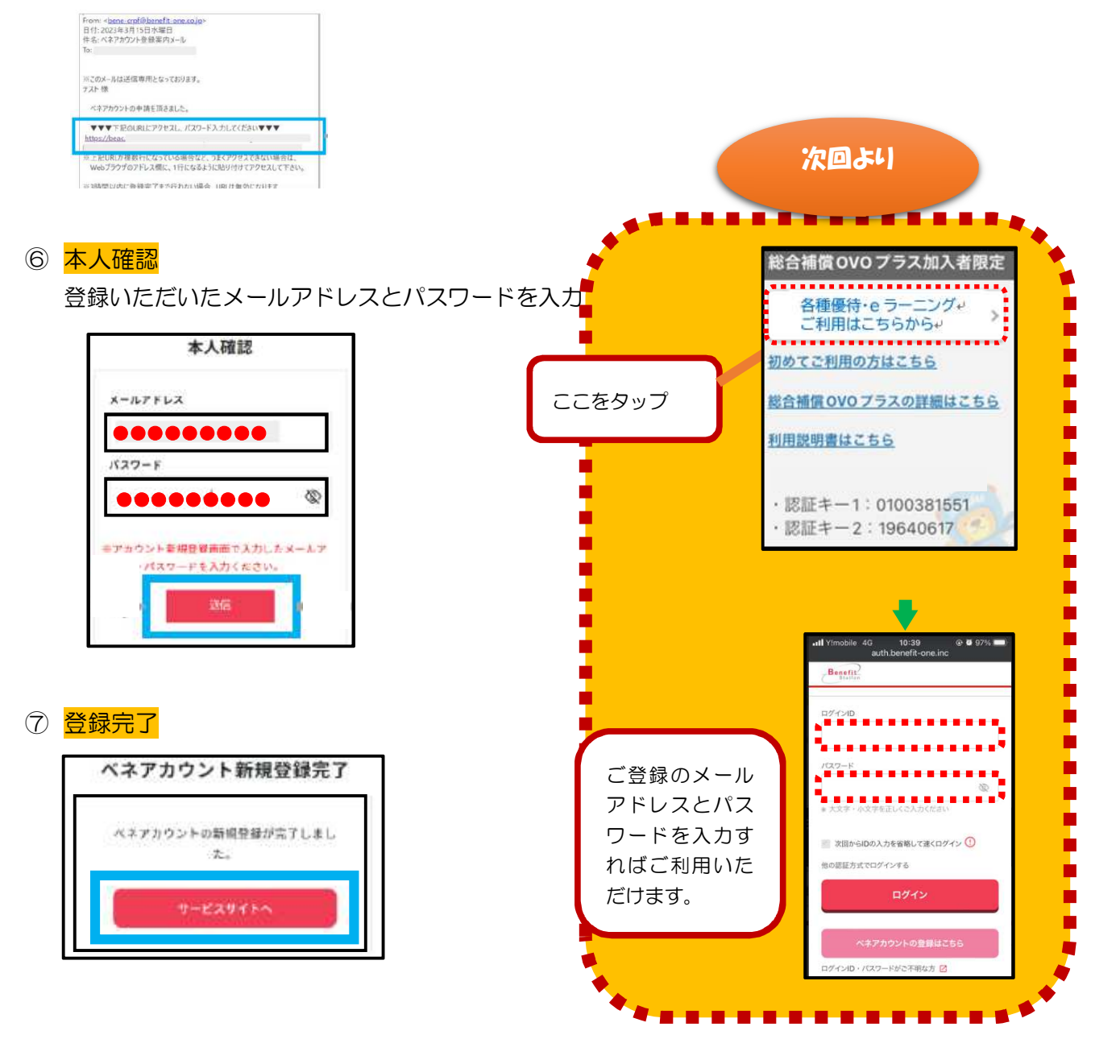

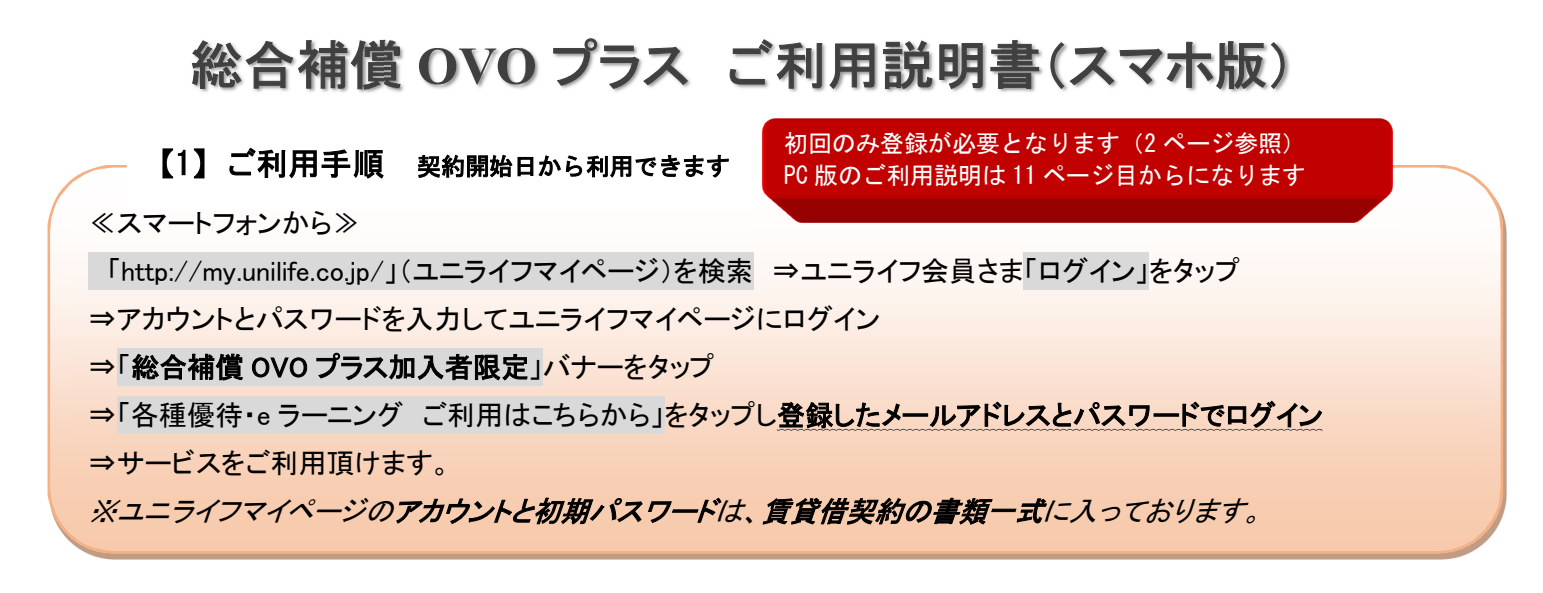

#### ■ユニライフマイページからのログイン手順(スマホ画面)

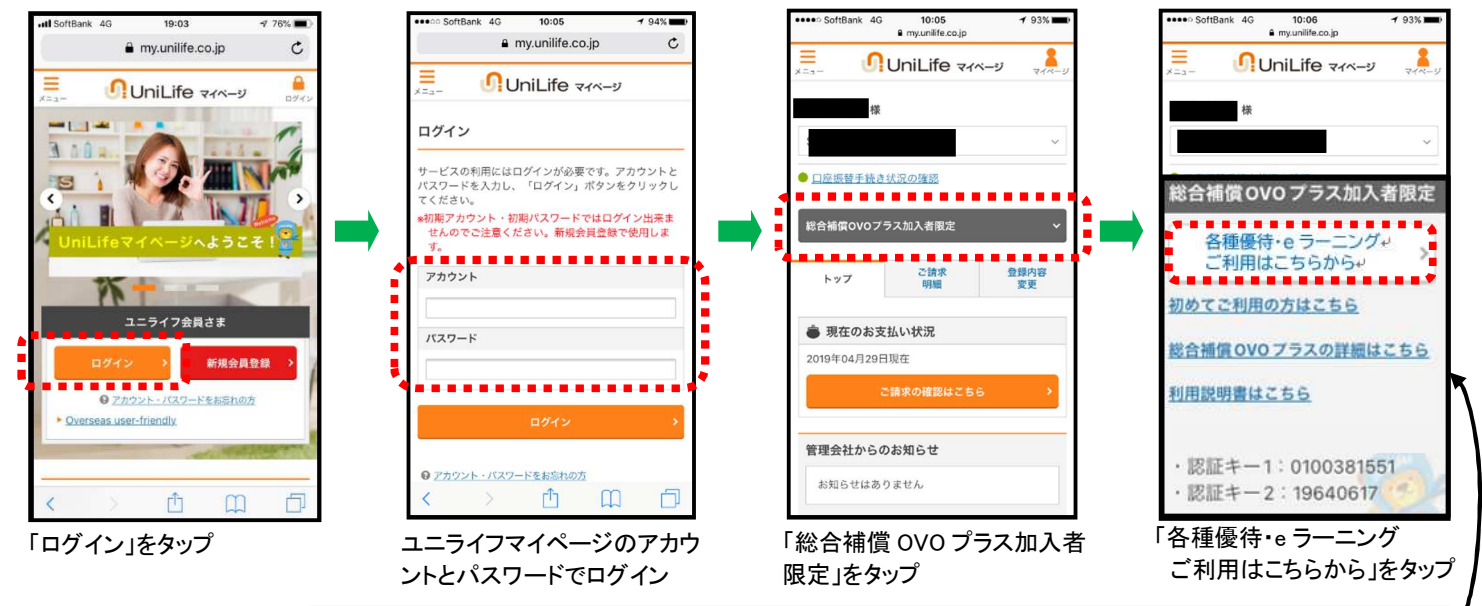

※「総合補償 OVO プラスの詳細はこちら」を押すと、OVO プラス情報詳細ページが開きます。

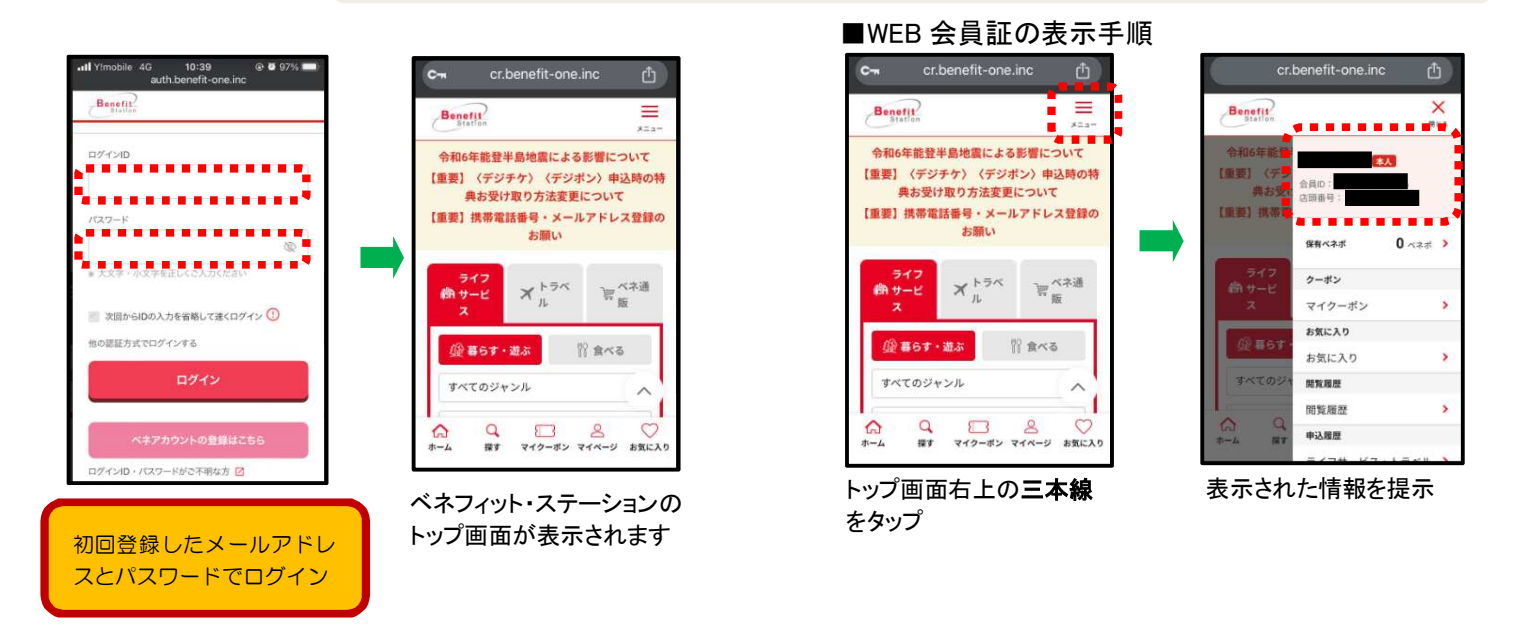

「各種優待サービス」「フリーeラーニング」利用方法詳細は次ページ以降の【2】【3】を参照下さい。

■ベネフィット・ステーションの会員証をお持ちで、ユニライフマイページのご利用が出来ない方(スマホ画面)

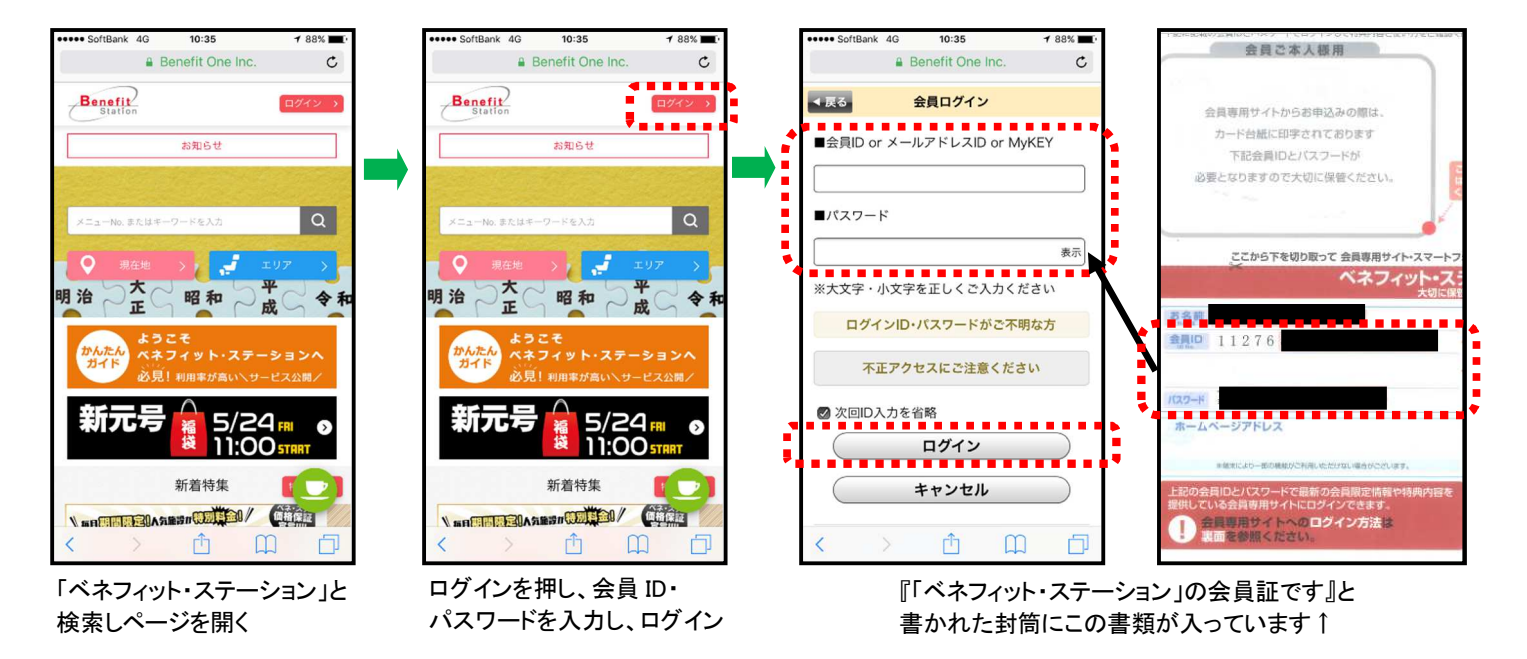

【2】グルメ・レジャー・旅行等の割引優待のご利用方法 ≪ユニライフマイページにログインした画面より≫ 「総合補償 OVO プラス加入者限定」をタップ 「各種優待・e ラーニング ご利用はこちらから」をタップし、登録したメールアドレスとパスワードでログイン 条件などを指定してグルメやトラベル等のご利用になりたいサービスを検索下さい。 ※スマートフォンで、対象サービスをタップしても情報が表示されない場合は、一度ログアウトしてみて下さい。

■「食べる」よりのクーポン利用例

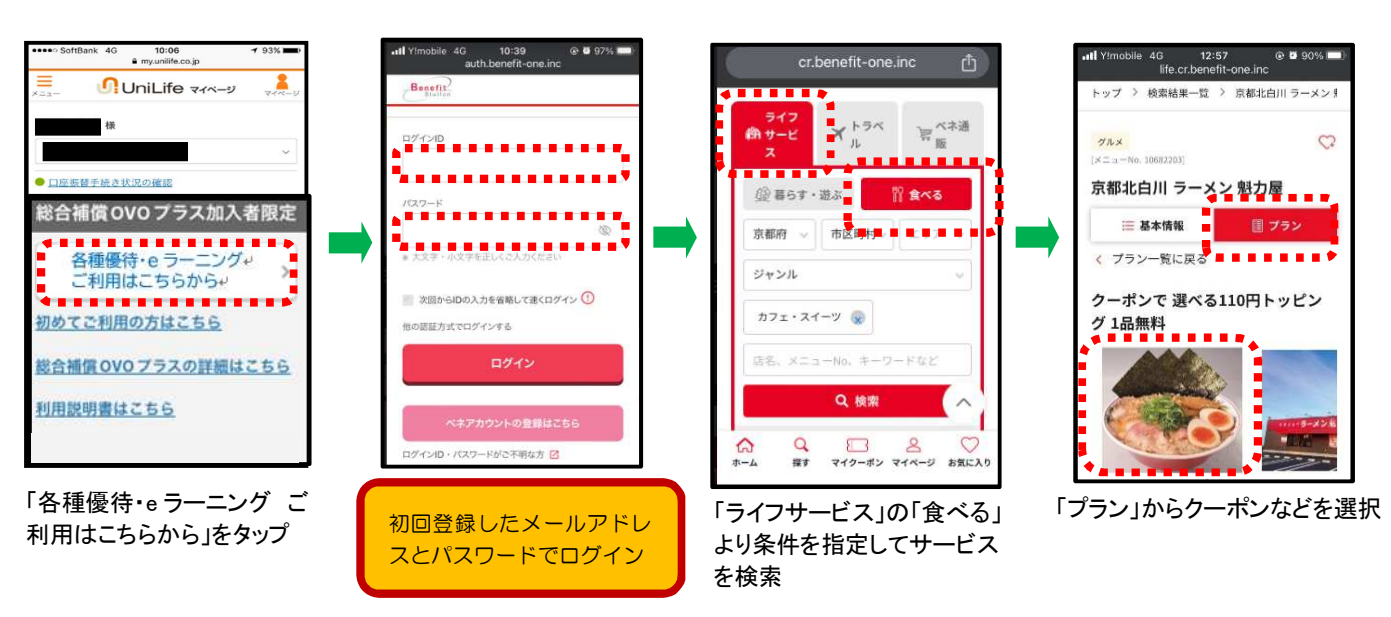

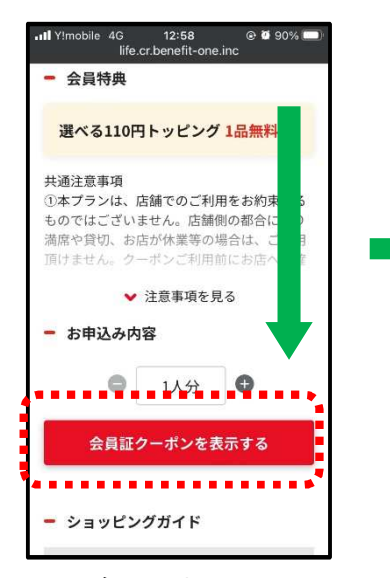

下にスクロールし 「会員証クーポンを表示する」 をタップ

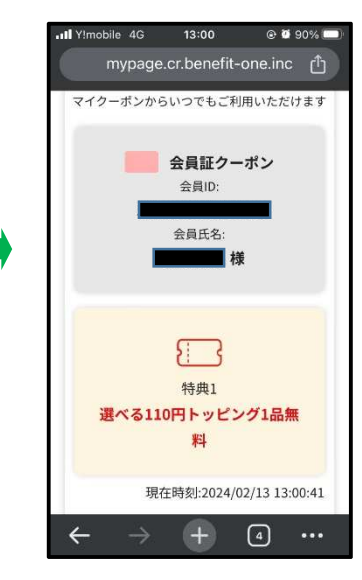

クーポンが表示されます

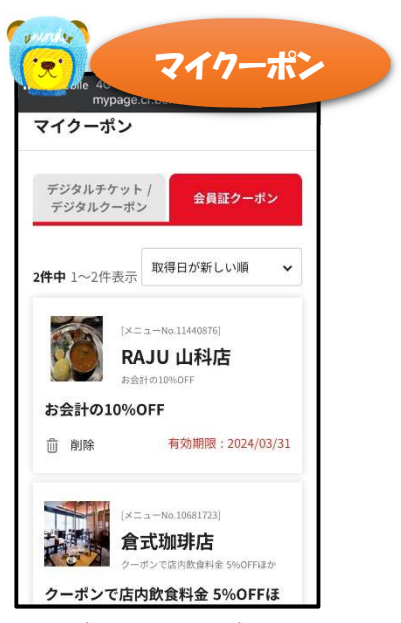

クーポンは**マイクーポン**に 登録されるので、お店にて 提示ください。 クーポンによっては繰り返し 利用可能

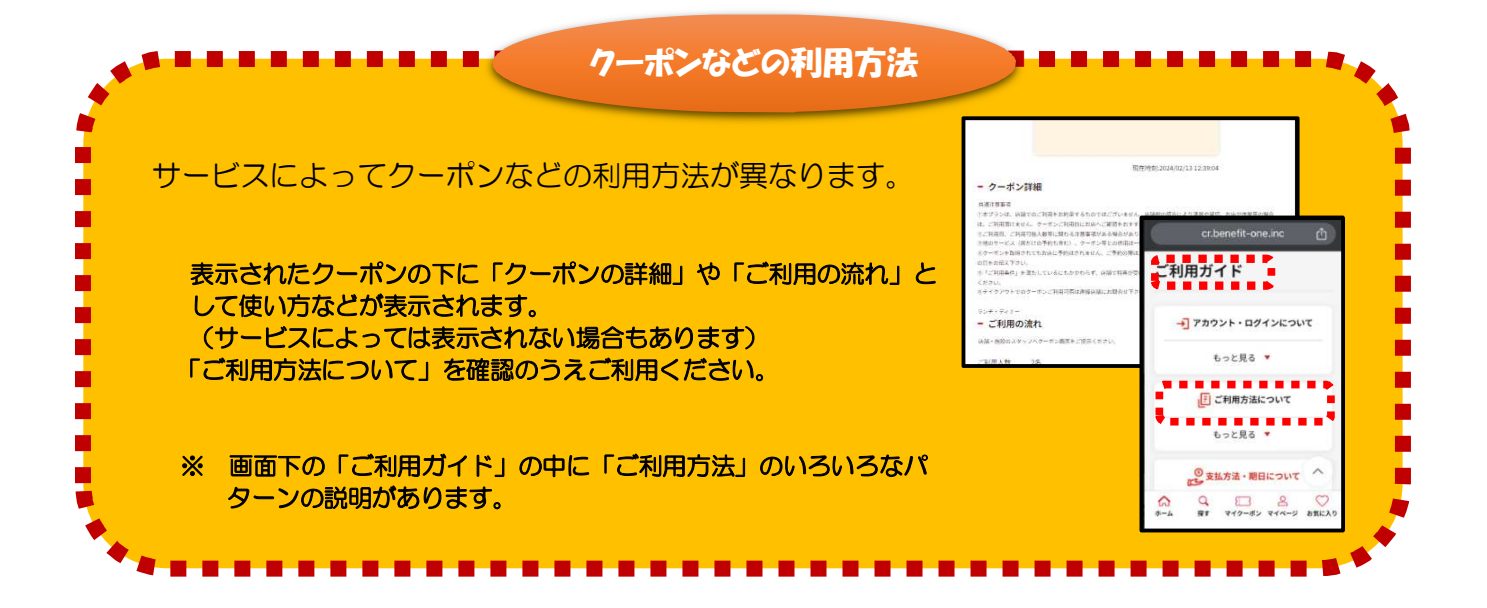

# 【3】フリーe ラーニングのご利用方法

≪ユニライフマイページにログインした画面より≫

「総合補償 OVO プラス加入者限定」をタップ

「各種優待・e ラーニング ご利用はこちらから」をタップし登録したメールアドレスとパスワードでログイン

<mark>⇒</mark>「フリーワード」<mark>の欄にご希望の</mark>講座のメニュー№.<mark>を入力し</mark>「検索」<mark>をタップ</mark>

提供元のサイトに移行しますので、案内に従い講座を選択下さい。

※スマートフォンで、対象サービスをタップしても情報が表示されない場合は、一度ログアウトしてみて下さい。

メニューNo.

# フリーe ラーニングの提供元サイト別一覧

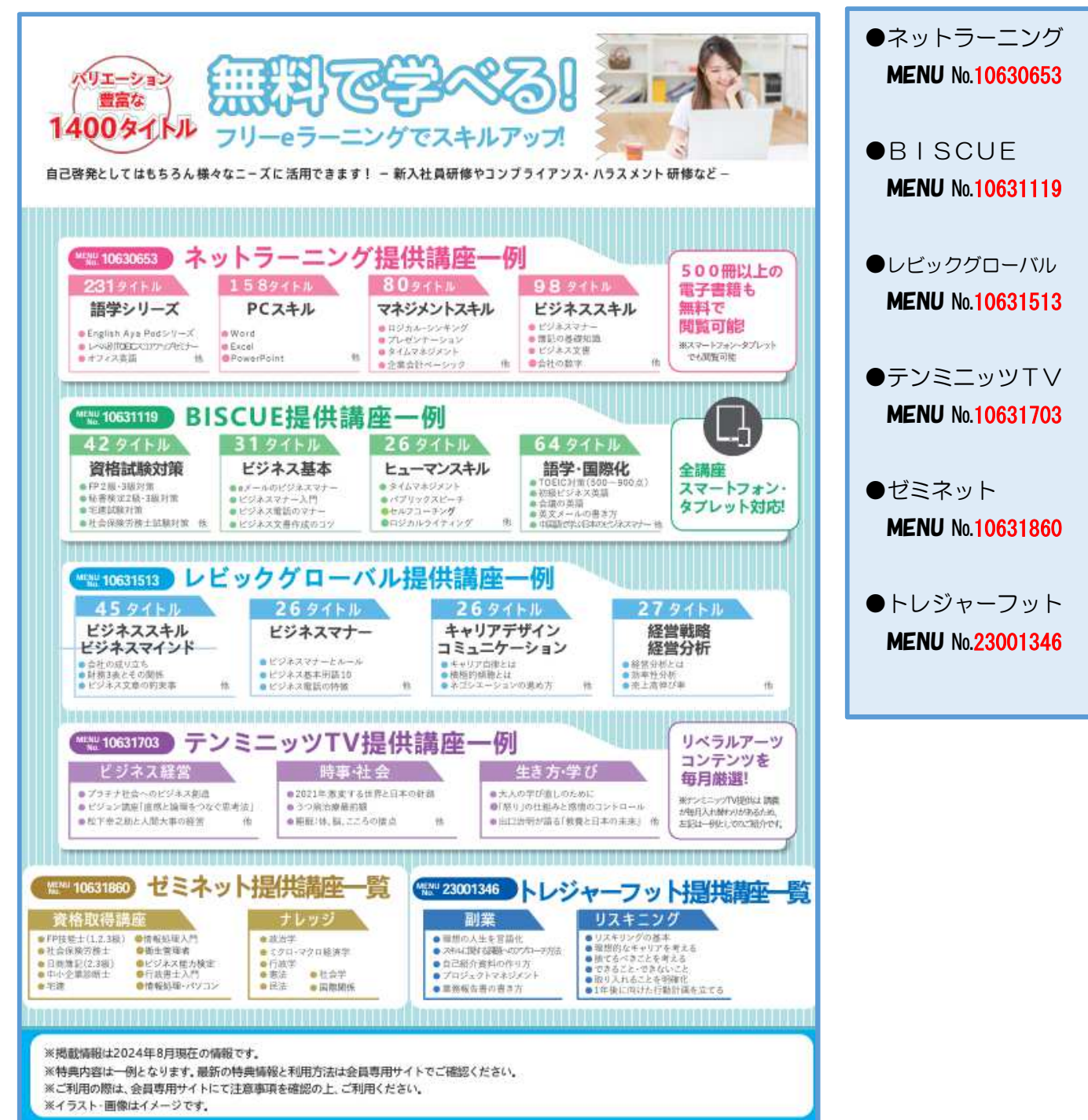

### ■BISCUE提供「FP3 級対策」の利用例

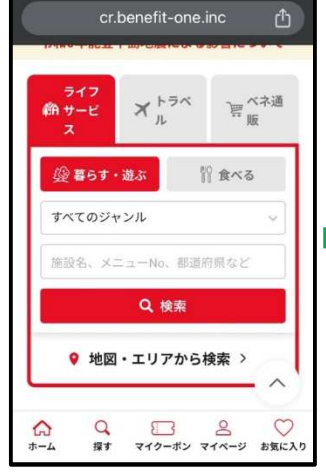

「各種優待・e ラーニング ご利 用はこちらから」よりログイン

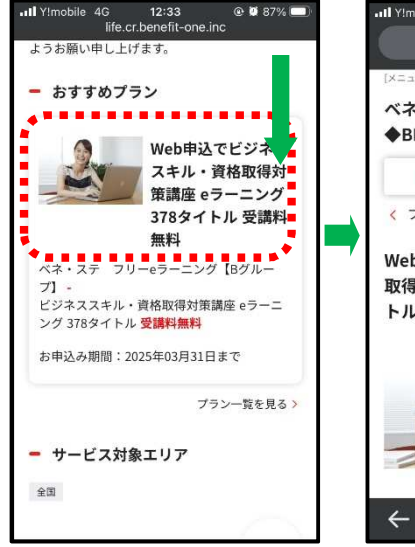

「おすすめプラン」をタップ

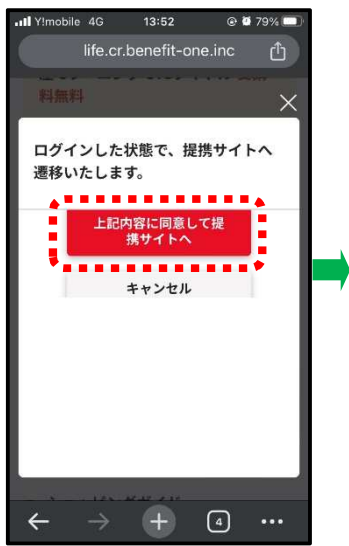

「上記内容に同意して提携サ イトへ」をタップ

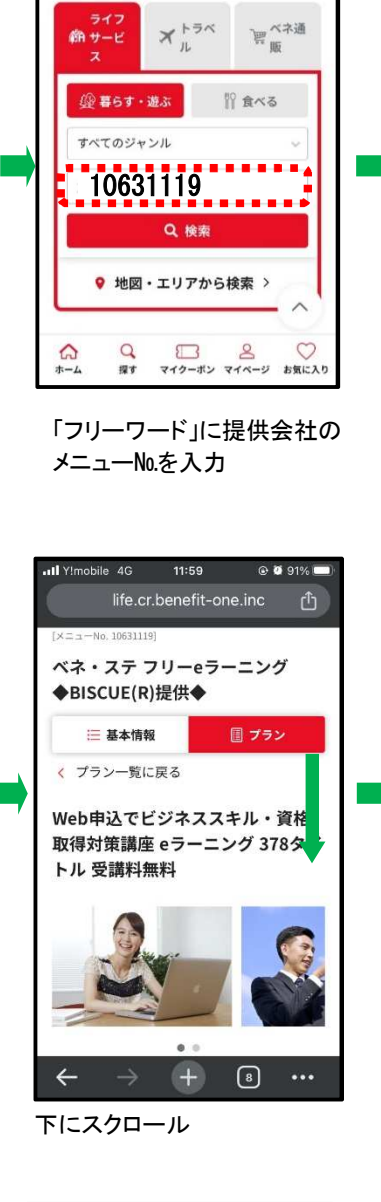

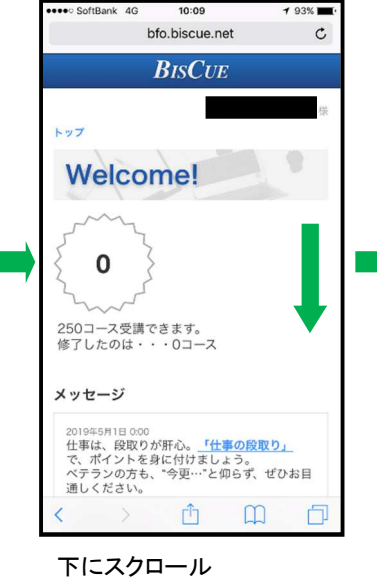

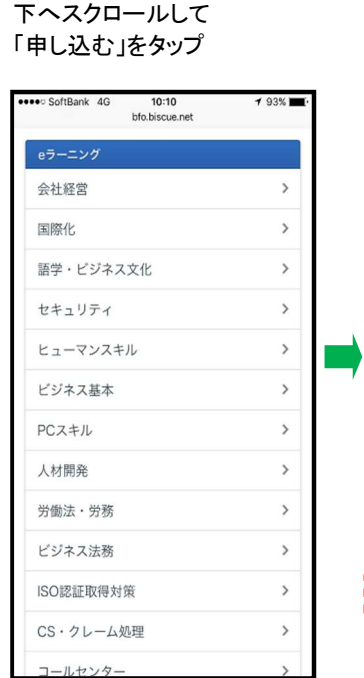

8 カテゴリが表示されます

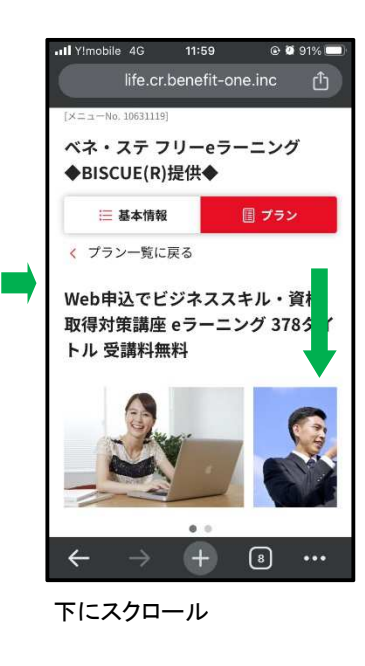

@ Й 94% 🗔

Q 検索

>

>

0

G 11:51 life.cr.benefit-one.inc

すべて

条件なし

ビジネススキル (メニューNo.10631119)

ベネ・ステ フリ

ーeラーニング ◆BISCUE(R)提供

. . . . 🕇 . . . . . . .

III Y!mobile 4G 13:48 @ Ø 80% life.cr.benefit-one.inc

ビジネススキル・資格取得対策講 座 eラーニング 373タイトル 受講

トップ > 検索結果

検索結果

10631119

カテゴリ

検索条件

検索結果より

料無料

お申込み方法

<講座受講について>

■受講可能期間/4月1日~3月31日

ご希望の講座を受講いただけます。

■最終ご利用期限/~3月31日まで

※上記期間内であれば、いつでも、何度で

本プランは外部サービスへのお申込みとなり

ます。 <u>ショッピングガイド</u>をご確認のうえ、

......

申し込む

. . . . . . . . . . . . . . . . . .

ショッピングガイド

サービス提供企業へ直接お申込みください。

BISCUEをタップ

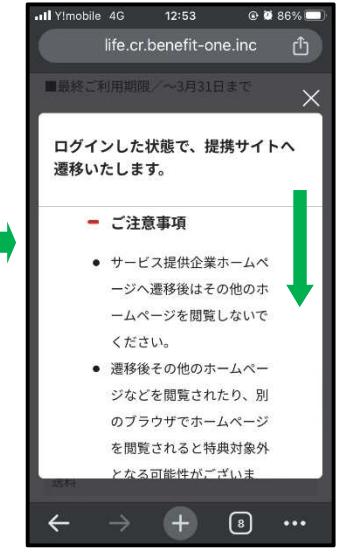

下にスクロール

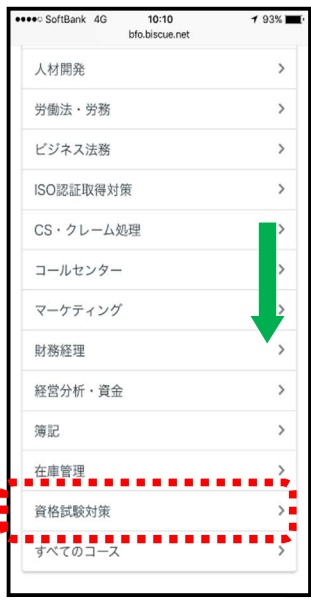

「資格試験対策」を選択

| •••• SoftBank 4G    | 10:10<br>bfo.biscue.net | <b>7</b> 93% <b>m</b> (· | •••• SoftBank 4G                                                                              | 10:11                         | 7 92% <b>-</b> | ***** | SoftBa        | ank     | 4G              | bfo.              | 10:11<br>biscu | 1<br>e.net |     |
|---------------------|-------------------------|--------------------------|-----------------------------------------------------------------------------------------------|-------------------------------|----------------|-------|---------------|---------|-----------------|-------------------|----------------|------------|-----|
| トップ                 | <b>B</b> ISCUE          |                          |                                                                                               | bro.biscue.net                | C              |       |               | 0       | 教育リタ            | 育資金<br>タイア        | ミン             | F          |     |
| トップ。eラーニング          | 「 ▶ 資格試験対策のコースー         | 様                        | トップ                                                                                           | <b>B</b> ISCUE                | 様              |       | •             | :<br>°  | ン及び<br>クレ<br>デヒ | プカー<br>ノジッ<br>ビット | トカ             | 「おり」       |     |
| コース                 | 最終受講日                   | 進捗                       | トップ » eラーニン<br>級対策 1.ライフブ・                                                                    | グ » 資格試験対策のコー<br>ランと資金計画      | ス一覧 » FP3      |       |               | 0       | 用多              | 著问                | 」け 黒           | 担保         | u-: |
| FP対策                |                         |                          | FP3級対策                                                                                        | ミーライフプラ                       | ンと資            |       | • •           | •       |                 | • •               |                | • •        |     |
| FP3級対策<br>1.ライフプランと | 資金計画                    | 未着手                      | 金計画                                                                                           |                               | - CR           |       |               | _       |                 | 最初                | から             | 見る         | 5   |
| FP3銀対策<br>2.リスク管理   |                         | 未着手                      | ファイナンシャ                                                                                       | ル・プランニング技能                    | 検定3級学          |       |               |         | 前               | i回の               | 続き             | を見         | 13  |
| FP3級対策<br>3.金融資産運用  |                         | 未着手                      | 料試験の対策コ<br>をカバーしてい                                                                            | ースで、概ね以下の<br>ます。              | ような分野          |       |               |         |                 | 受                 | 講結             | 果          |     |
| FP3級対策<br>4.タックスプラン | ニング                     | 未着手                      | <ul> <li>FPと関連</li> </ul>                                                                     | 去規                            |                | 3     | 最終<br>[<br>進] | 間覧<br>步 | 7               | なし<br>未着手         | F              |            |     |
| FP3級対策<br>5.不動產     |                         | 未着手                      | <ul> <li>         社会保険     </li> <li>         年金     </li> <li>         ライフプラ     </li> </ul> | ラン                            |                | 問題    |               |         |                 |                   |                |            |     |
| FP3級対策<br>6.相続・事業承継 |                         | 未着手                      | <ul> <li>ローン及び<br/>一問一答式で、</li> </ul>                                                         | <sup>ド</sup> カード<br>ポイントをまとめま | Utc.           | 進抄    | ·<br>率: (     | 0%      |                 |                   |                |            |     |
| FP2級対策<br>1.ライフプランと | 資金計画                    | 未着手                      |                                                                                               |                               |                | 1     | 2             | 3       | 4               | 5                 | 6              | 7          | 8   |
| FP2級対策<br>2.リスク管理   |                         | 未着手                      | <ul> <li>FPと倫理</li> <li>FPと関連</li> </ul>                                                      | 里<br>重法規                      |                | 12    | 13            | 14      | 15              | 16                | 17             | 18         | 19  |
| FP2級対策              |                         | 未着手                      | < >                                                                                           | ΔΩ                            |                | 23    | 24            | 25      | 26              | 21                | 28             | 29         | 30  |

「FP3 級対策」の講座を選択

下にスクロール

「最初から見る」を選択し、 受講開始

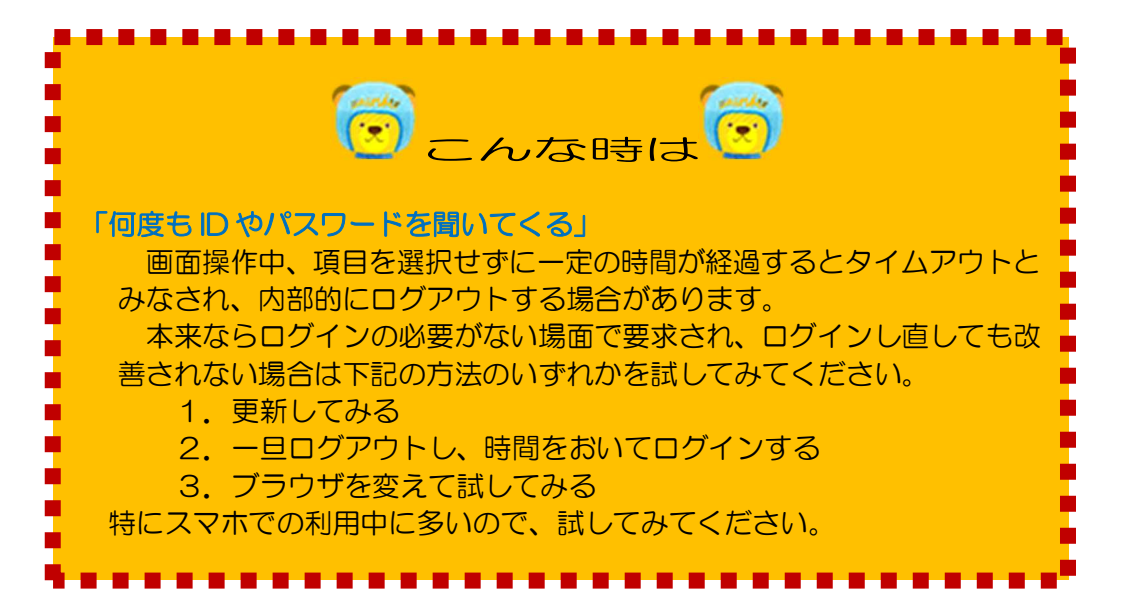

#### ■ネットラーニング提供の「ビジネスマナー」利用例 ※「上記内容に同意して提携サイトへ」までの流れは BISCUE 同様

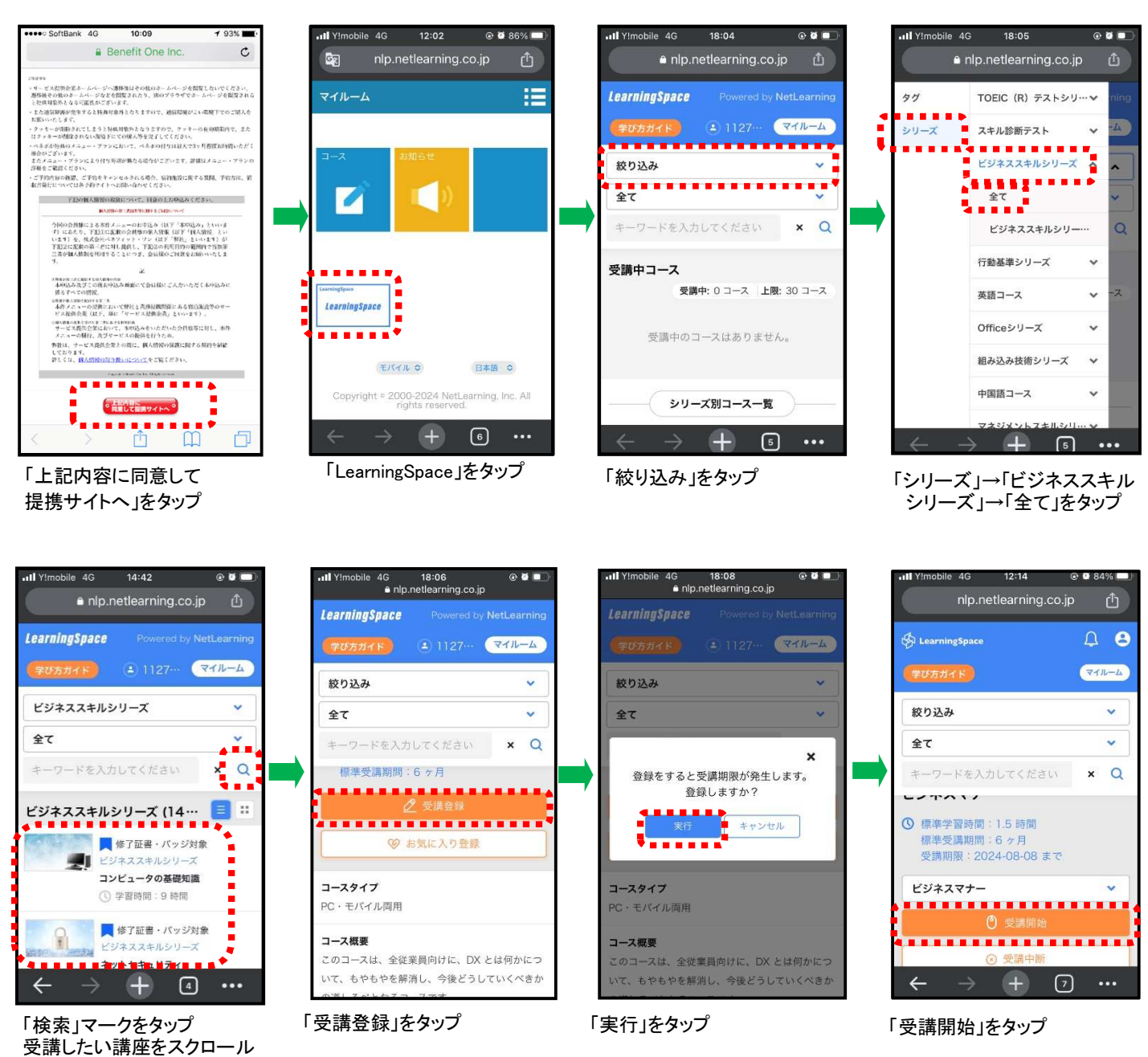

# お問合せ先

して検索し、タップで決定

0570-099-777

ナビダイヤルの音声案内につながります。案内に従って、問合せたい先の番号を押して下さい。 ※ 24 時間対応ではございませんのでご了承下さい。つながらない場合は、音声メッセージの営業時間内に おかけ直し頂くか、営業時間の案内が無い場合は、平日(祝日除く)10:00~18:00 にお掛け直し下さい。

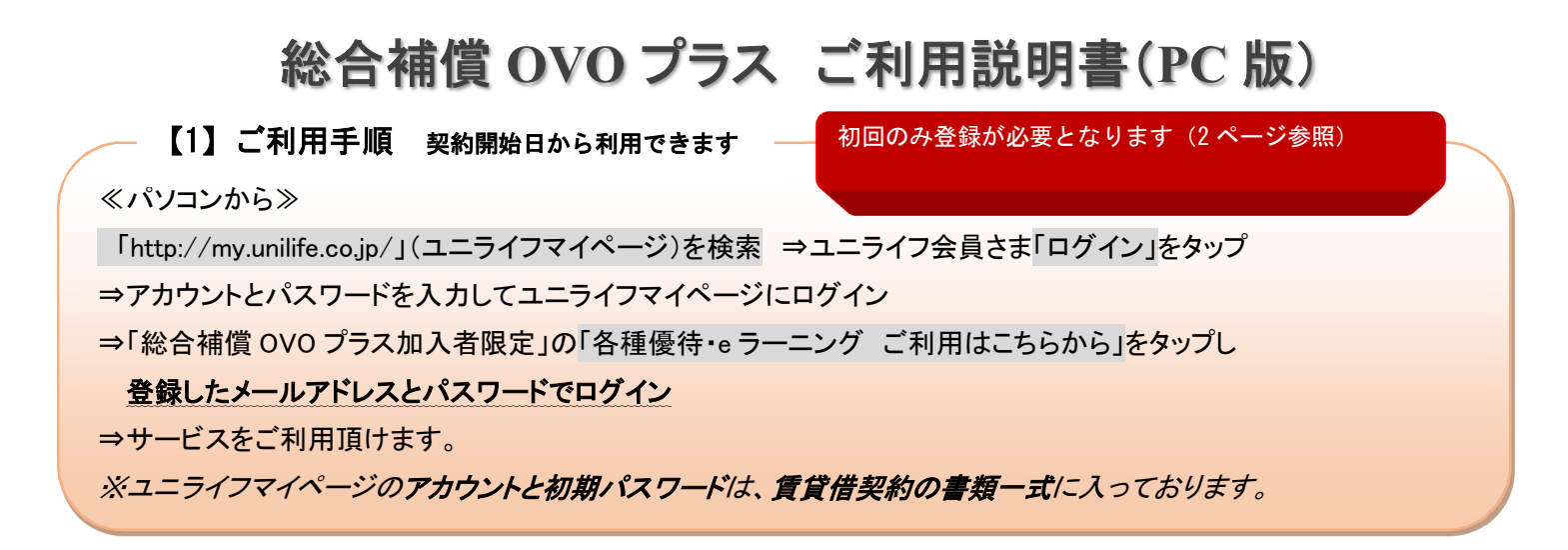

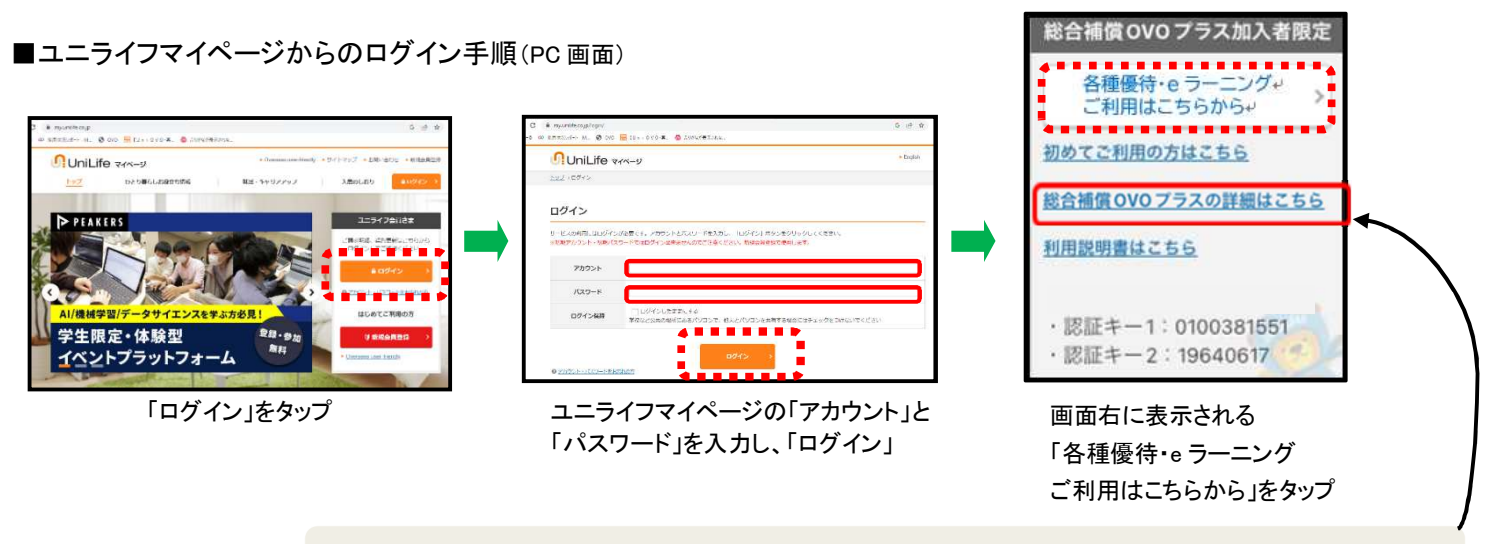

※「総合補償 OVO プラスの詳細はこちら」を押すと、OVO プラス情報詳細ページが開きます。

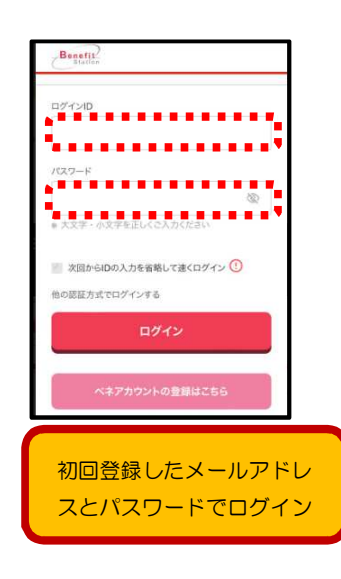

|                    | 令和6年<br>【重要】(デジチケ〉〈デ<br>【重要】携帯者 | 8登半島地震による影響につ<br>ジボン〉申込時の特典お受(<br>1話番号・メールアドレス登 | ついて<br>ナ取り方法変更について<br>録のお願い |       |  |  |  |  |
|--------------------|---------------------------------|-------------------------------------------------|-----------------------------|-------|--|--|--|--|
| <b>前</b> ライフサービス   |                                 | × Fann                                          |                             | 」 一部で |  |  |  |  |
| @ 暮61              | す・遊ぶ                            |                                                 | ¶ ±×3                       |       |  |  |  |  |
| 都道府県               | ~ ] [ 市区町村                      |                                                 | ~ IU7                       | Ý     |  |  |  |  |
| ジャンル               | 9                               |                                                 |                             |       |  |  |  |  |
| 店名、メニューNo. キーワードなど |                                 |                                                 |                             | Q. 皖索 |  |  |  |  |

ベネフィット・ステーションのトップページが表示されます

「各種優待サービス」「フリーe ラーニング」利用方法詳細は 次ページ以降の【2】【3】を参照下さい

## 【2】グルメ・レジャー・旅行等の割引優待のご利用方法

≪ユニライフマイページにログインした画面より≫

「各種優待・e ラーニング ご利用はこちらから」をタップし、登録したメールアドレスとパスワードでログイン 条件などを指定してグルメやトラベル等のご利用になりたいサービスを検索下さい。

### ■「食べる」の割引クーポン利用例

|                  | 令和6年能登半島地震による<br>【重要】(デジチケ)(デジボン)申込時の1<br>【重要】携帯電話番号・メールア | 影響について<br>持興お受け取り方法変更について<br>ドレス登録のお願い |       |
|------------------|-----------------------------------------------------------|----------------------------------------|-------|
| 前A ライフサービス       | X +5×1                                                    |                                        | ベネ通販  |
| 與著               | うす・遊ぶ                                                     | îî ≜≪a                                 |       |
| 都道府県             | ~   市区町村                                                  | ▼ エリア                                  |       |
| ジャンル             | ÷                                                         |                                        |       |
| 店名、メニューNo、キーワードの | rε                                                        |                                        | Q. 検索 |

「各種優待・e ラーニング ご利用はこちらから」よりログイン後、 「ライフサービス」の「食べる」をタップし、条件を指定して検索

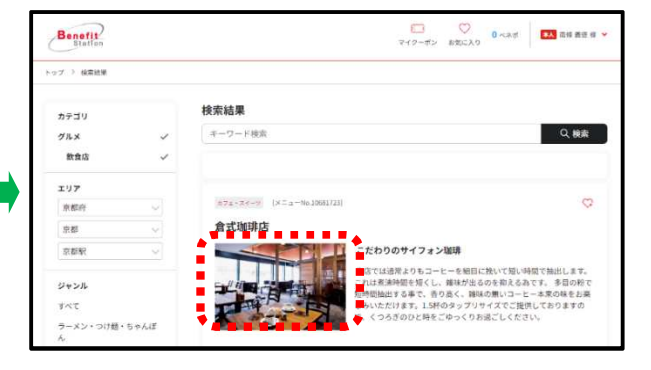

利用したい店舗やサービスをタップで選択

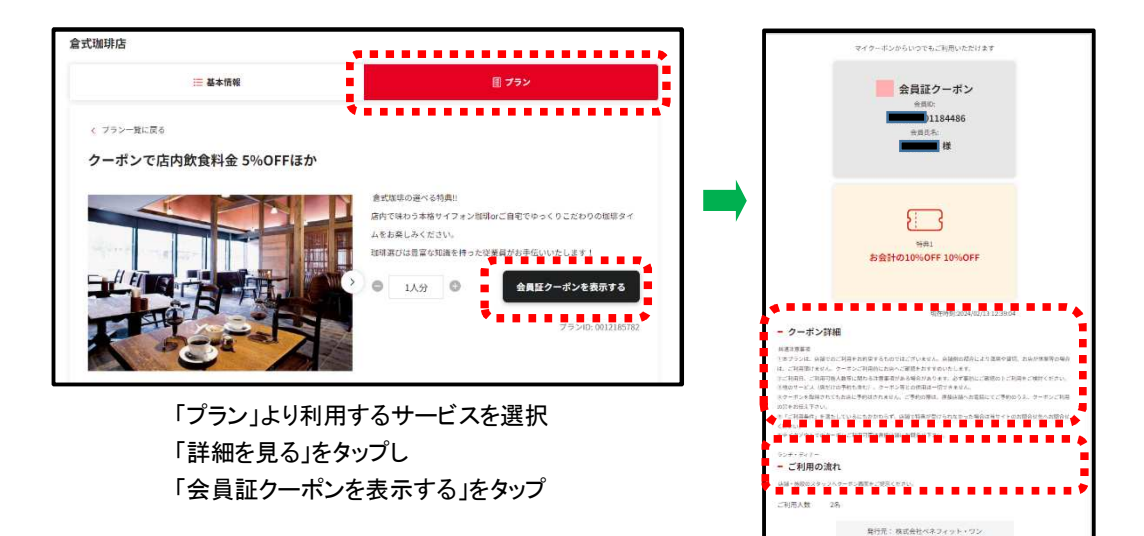

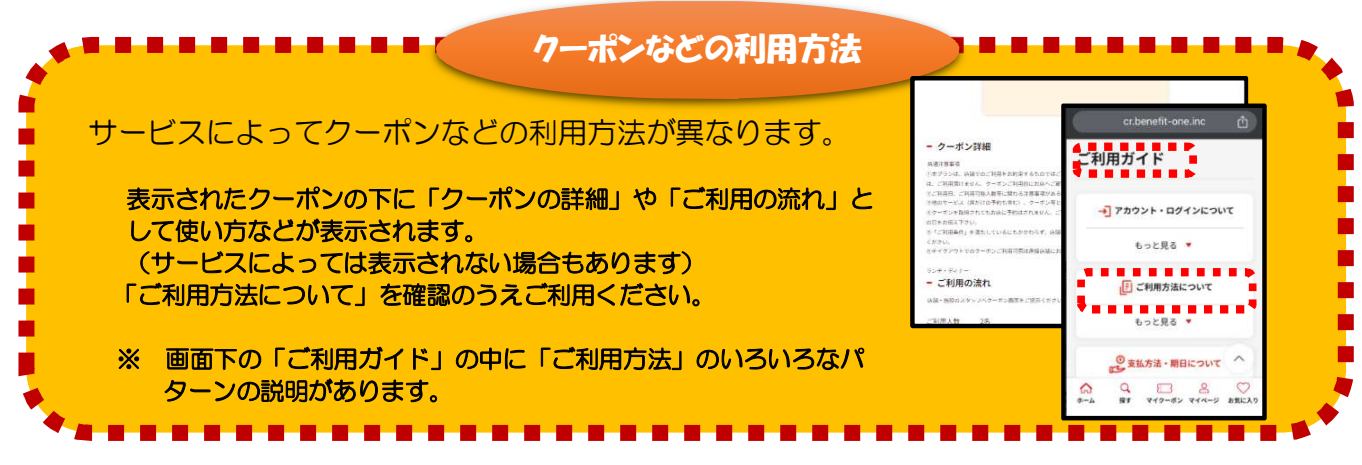

【3】フリーe ラーニングのご利用方法 ≪ユニライフマイページにログインした画面より≫ 「各種優待・e ラーニング ご利用はこちらから」をタップし登録したメールアドレスとパスワードでログイン ⇒「フリーワード」の欄にご希望の講座のメニューNo.を入力し「検索」をタップ 提供元のサイトに移行しますので、案内に従い講座を選択下さい。

# フリーe ラーニングの提供元サイト別一覧

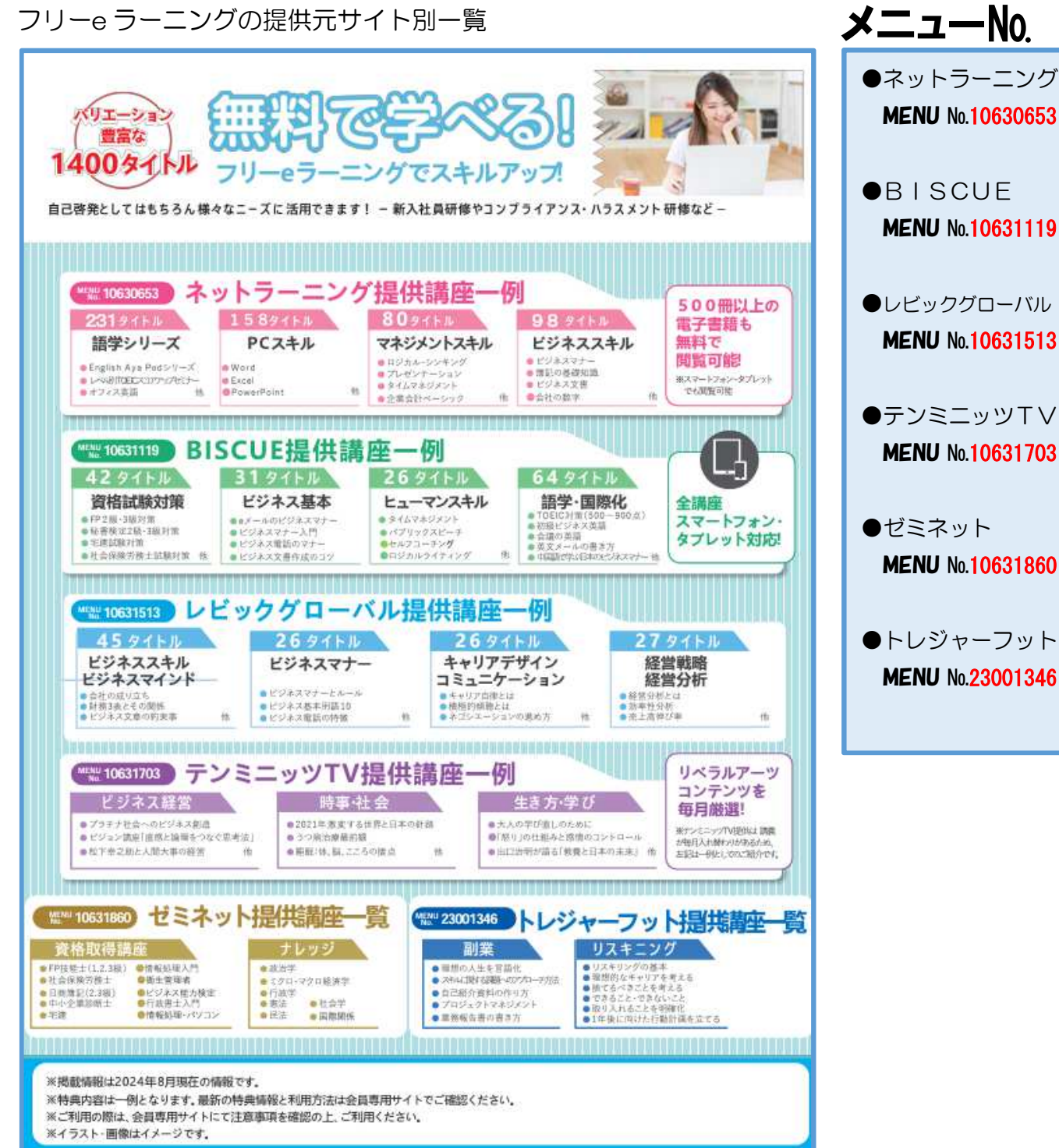

## ■BISCUE 提供の「FP3 級対策」利用例

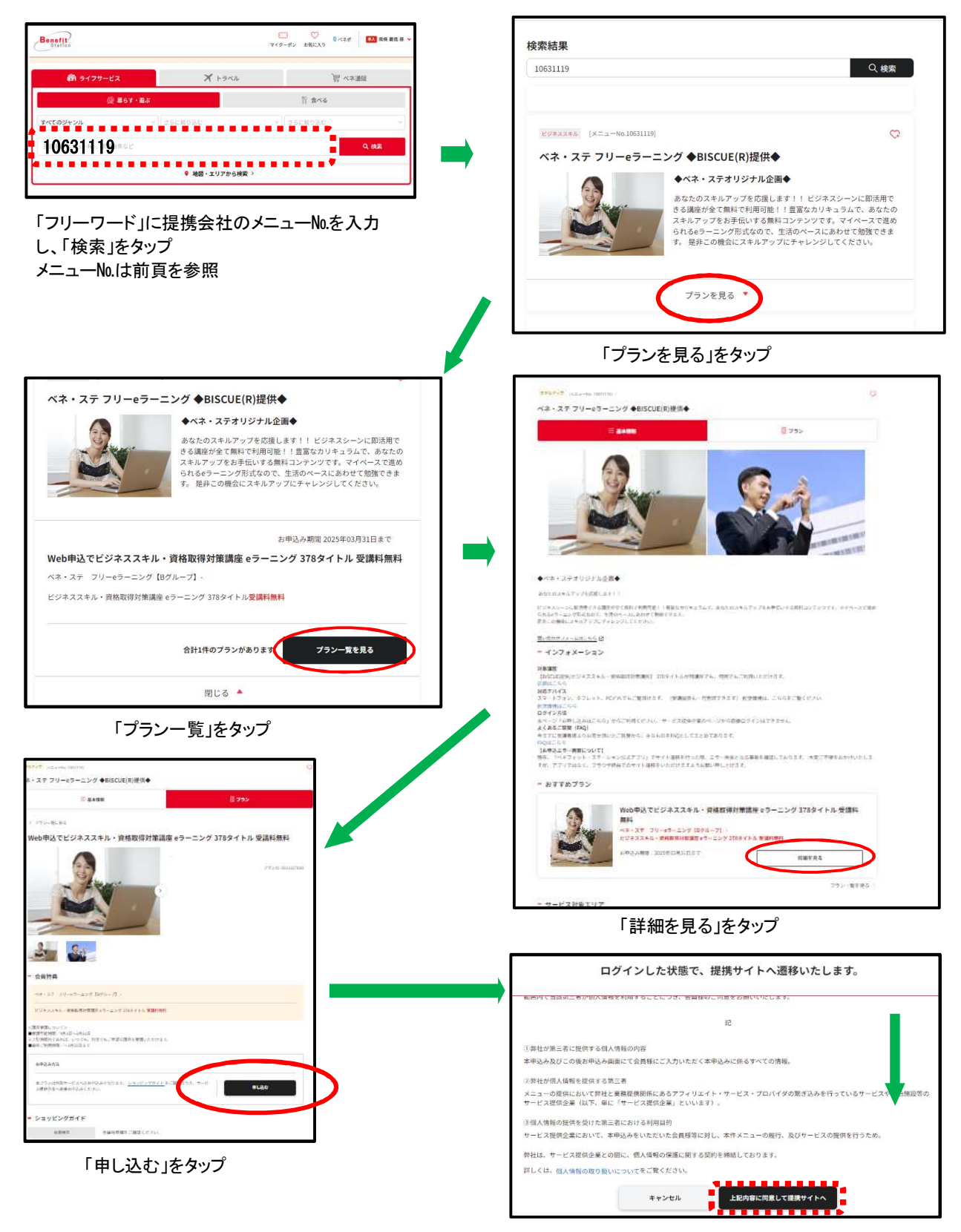

下にスクロールし、

「上記内容に同意して提携サイトへ」をタップ

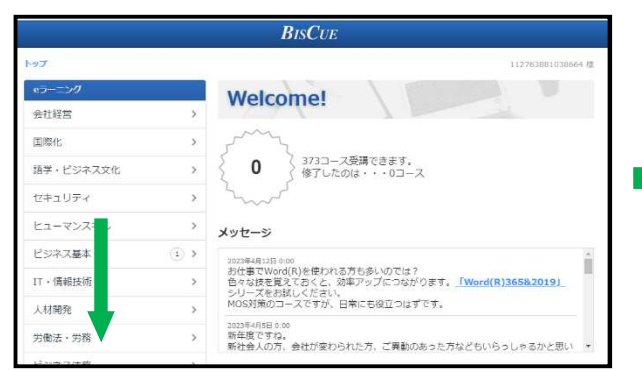

スクロールし、 「資格試験対策」をタップ

| 戻る               | ి | 2-2                    | 最終受講日      | 進担   |
|------------------|---|------------------------|------------|------|
| カテゴリ             |   |                        |            |      |
| 会社経営             | > | 1.ライフプランと資金計画          | 2020年4月24日 | 受講中  |
| 国際化              | > | P3mは<br>2.リスク管理        | 2023年4月12日 | 受講中  |
| 語学・ビジネス文化        | > | PP3版版案<br>3.金拙資產運用     |            | 未着手  |
| セキュリティ           | > | 1938月第<br>4.タックスプランニング |            | 未看す  |
| ヒューマンスキル         | > | 1938月第<br>5.不動剤        |            | 未着す  |
| ビジネス基本           | > | 193版对策<br>6.根版、宇棠示雄    |            | 未看到  |
| IT,情報技術          | > | FP2WJM                 |            | 未着手  |
| 人材開発             | > | 1.ライリノランと自筆計画          |            | 0.90 |
| 000000000 000000 |   | FP2版和茶<br>2.リスク管理      |            | 未着   |

**B**ISCUE

#### 「FP3 級対策」の講座をタップ

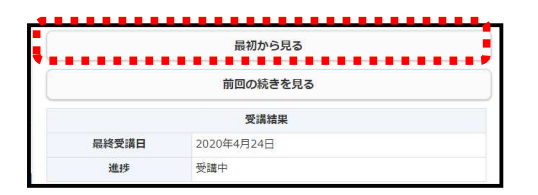

「最初から見る」をタップし、受講開始! ※「最初から見る」が見当たらない場合は 画面を下にスクロールしてみてください

# お問合せ先

0570-099-777

ナビダイヤルの音声案内につながります。案内に従って、問合せたい先の番号を押して下さい。

※ 24 時間対応ではございませんのでご了承下さい。つながらない場合は、音声メッセージの営業時間内に あかけ直し頂くか、営業時間の案内が無い場合は、平日(祝日除く)10:00~18:00 にお掛け直し下さい